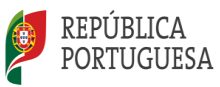

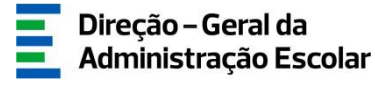

## MANUAL DE INSTRUÇÕES Candidatura Eletrónica

## Validação Mobilidade Interna

### AE/ENA

24 de julho de 2025 V.01

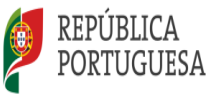

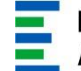

#### Índice

| <ul> <li>1.1 ASPETOS GERAIS</li> <li>1.2 NORMAS IMPORTANTES DE UTILIZAÇÃO DA APLICAÇÃO</li> <li>1.3 CONTACTOS ÚTEIS</li> <li>1.4 PRAZO</li> <li>1.5 DEFINIÇÕES, ABREVIATURAS, ACRÓNIMOS E LEGENDA</li> <li>2 INSTRUÇÕES DE UTILIZAÇÃO SIGRHE</li> <li>2.1 ACESSO À APLICAÇÃO</li> <li>2.2 FUNCIONAMENTO GERAL DO SIGRHE</li> <li>2.3 VALIDAÇÃO DA CANDIDATURA À MOBILIDADE INTERNA</li> </ul> |    |
|----------------------------------------------------------------------------------------------------|----|
| <ul> <li>1.2 NORMAS IMPORTANTES DE UTILIZAÇÃO DA APLICAÇÃO</li> <li>1.3 CONTACTOS ÚTEIS</li> <li>1.4 PRAZO</li> <li>1.5 DEFINIÇÕES, ABREVIATURAS, ACRÓNIMOS E LEGENDA</li> <li>2 INSTRUÇÕES DE UTILIZAÇÃO SIGRHE</li> <li>2.1 ACESSO À APLICAÇÃO</li> <li>2.2 FUNCIONAMENTO GERAL DO SIGRHE</li> <li>2.3 VALIDAÇÃO DA CANDIDATURA À MOBILIDADE INTERNA</li> </ul>                             | .4 |
| 1.3 CONTACTOS ÚTEIS         1.4 PRAZO         1.5 DEFINIÇÕES, ABREVIATURAS, ACRÓNIMOS E LEGENDA         2 INSTRUÇÕES DE UTILIZAÇÃO SIGRHE         2.1 ACESSO À APLICAÇÃO         2.2 FUNCIONAMENTO GERAL DO SIGRHE         2.3 VALIDAÇÃO DA CANDIDATURA À MOBILIDADE INTERNA                                                                                                    | .5 |
| <ul> <li>1.4 PRAZO</li> <li>1.5 DEFINIÇÕES, ABREVIATURAS, ACRÓNIMOS E LEGENDA</li> <li>2 INSTRUÇÕES DE UTILIZAÇÃO SIGRHE</li> <li>2.1 ACESSO À APLICAÇÃO</li> <li>2.2 FUNCIONAMENTO GERAL DO SIGRHE</li> <li>2.3 VALIDAÇÃO DA CANDIDATURA À MOBILIDADE INTERNA</li> </ul>                                                                                                    | .6 |
| <ul> <li>1.5 DEFINIÇÕES, ABREVIATURAS, ACRÓNIMOS E LEGENDA</li> <li>2 INSTRUÇÕES DE UTILIZAÇÃO SIGRHE</li> <li>2.1 ACESSO À APLICAÇÃO</li> <li>2.2 FUNCIONAMENTO GERAL DO SIGRHE</li> <li>2.3 VALIDAÇÃO DA CANDIDATURA À MOBILIDADE INTERNA</li> </ul>                                                                                                    | .6 |
| <ul> <li>2 INSTRUÇÕES DE UTILIZAÇÃO SIGRHE</li></ul>                                                                                                    | .6 |
| <ul> <li>2.1 ACESSO À APLICAÇÃO</li> <li>2.2 FUNCIONAMENTO GERAL DO SIGRHE</li></ul>                                                                                                    | .8 |
| 2.2 FUNCIONAMENTO GERAL DO SIGRHE                                                                                                    | .8 |
| 2.3 Vai ιδαζαό δα Candidatura à Mobil idade Interna                                                                                                    | .8 |
|                                                                                                    | .9 |
| 3 VALIDAÇÃO DA MOBILIDADE INTERNA                                                                                                    | 2  |
| 3.1 INÍCIO DA VALIDAÇÃO                                                                                                    | 2  |
| 3.1.1 Identificação do responsável                                                                                                    | 12 |
| 3.1.2 Entidade de Validação                                                                                                    | 12 |
| 3.2 QUESTÕES                                                                                                    | 13 |
| 3.3 VALIDAÇÃO DA CANDIDATURA                                                                                                    | 7  |
| 3.3.1 Situação de mobilidade- Prioridades a concurso                                                                                                    | 18 |
| 3.3.2 Graduações                                                                                                    | !9 |
| 3.3.3 Alteração de campos e consequências                                                                                                    | 20 |
| 3.3.4 Finalização do Processo e Submissão                                                                                                    | 21 |

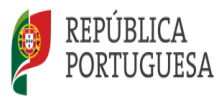

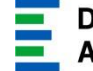

#### ÍNDICE DE IMAGENS

| IMAGEM 1 - ECRÃ INICIAL                        | 8  |
|------------------------------------------------|----|
| IMAGEM 2 - MENUS DA APLICAÇÃO                  | 9  |
| IMAGEM 3 – LISTA DE CANDIDATURAS               | 9  |
| IMAGEM 4 – DADOS DO RESPONSÁVEL PELA VALIDAÇÃO | 12 |
| IMAGEM 5 – CONFIRMAÇÃO DO AE/ENA DE VALIDAÇÃO  | 13 |
| IMAGEM 6 – QUESTÕES                            | 13 |
| IMAGEM 7 – CONFIRMAÇÃO DAS QUESTÕES            | 17 |
| IMAGEM 8 – OPÇÕES DE VALIDAÇÃO                 | 17 |
| IMAGEM 9 – SITUAÇÃO PROFISSIONAL DO CANDIDATO  | 17 |
| IMAGEM 10 – SITUAÇÃO DE MOBILIDADE             | 18 |
| IMAGEM 11 – VALIDAÇÃO DE GRADUAÇÕES            | 19 |
| IMAGEM 12 - SUBMISSÃO                          | 21 |

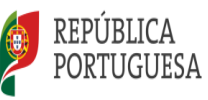

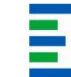

Direção – Geral da Administração Escolar

# 1. Enquadramento

Mobilidade Interna 2025-2026

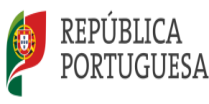

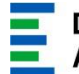

#### 1 Enquadramento

#### 1.1 Aspetos gerais

O presente documento visa apoiar a validação das candidaturas ao concurso de Mobilidade Interna, para o ano escolar 2025/2026, de acordo com o disposto no Decreto-Lei n.º 32-A/2023, de 8 de maio, na redação dada pelo Decreto-Lei n.º 15/2025, de 17 de março, e destina-se aos agrupamentos de escolas ou escolas não agrupadas (AE/EnA), enquanto entidades de validação.

Este manual constitui um documento de apoio aos AE/EnA responsáveis pela validação das candidaturas, prestando esclarecimentos sobre os procedimentos inerentes ao concurso e onde, para os devidos efeitos, é requerida a participação e a intervenção dos mesmos.

O concurso de mobilidade interna destina-se aos candidatos que se encontrem numa das seguintes situações:

<u>1.ª prioridade</u> - Docentes de carreira vinculados/as a Quadro de Zona Pedagógica (QZP) e a Quadro de Agrupamento de Escolas/Escolas não Agrupadas (AE/EnA), a quem <u>não seja possível atribuir pelo menos 8 horas</u> <u>de componente letiva</u>, conforme alínea a), do n.º 1, do art.º 30.º, do Decreto-Lei n.º 32-A/2023, de 8 de maio, na sua redação atual.

2.ª prioridade - Docentes de carreira vinculados/as a Quadro de Agrupamento de Escolas/Escolas não Agrupadas (QA/QE) do Continente das Regiões Autónomas da Madeira (RAM) e dos Açores (RAA) e das Escolas Portuguesas no Estrangeiro da Rede Pública, <u>que pretendam exercer transitoriamente</u> <u>funções docentes noutro Agrupamento de Escolas/Escolas não Agrupadas</u> (AE/EnA) do Continente, de acordo com alínea b), do n.º 1 e do n.º 2, do art.º 30.º, do Decreto-Lei n.º 32-A/2023, de 8 de maio, na sua redação atual.

<u>3. a prioridade</u> - <u>Docentes de carreira</u> com contrato de trabalho em funções públicas por tempo indeterminado, <u>que não deram cumprimento aos deveres</u> <u>de aceitação e apresentação</u>, previstos no art.º 18.º do Decreto-Lei n.º 32-A/2023, de 8 de maio, na sua redação atual, conforme alínea c) do n.º 1, do art.º 30.º, do diploma suprarreferido.

<u>3.ª prioridade</u> - <u>Docentes com habilitação própria para a docência</u> colocados/as em Quadro de Zona Pedagógica (QZP), em resultado do Concurso Externo Extraordinário, regulado pelo Decreto-Lei n.º 57-A/2024, de 13 de setembro, conforme prioridade prevista na alínea c) do n.º 1 do artigo 30.º do Decreto-Lei n.º 32-A/2023, de 8 de maio, na redação atual.

MOBILIDADE INTERNA

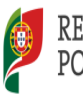

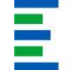

A Direção-Geral da Administração Escolar (DGAE) disponibiliza uma aplicação informática para efeitos de validação das candidaturas.

#### 1.2 Normas importantes de utilização da aplicação

Antes de iniciar a fase da validação da candidatura eletrónica ao concurso de Mobilidade Interna, deve proceder a uma leitura cuidada e completa dos documentos que suportam o concurso:

- 1. Decreto-Lei n.º 32-A/2023, de 08 de maio;
- 2. Decreto-Lei n.º 15/2025, de 17 de março;
- 3. Aviso de Abertura do concurso Aviso n.º 7654-A/2025/2, de 21 de março;
- 4. Declaração de Retificação n.º 627/2025/2, de 10 de julho;
- 5. Outros documentos de apoio que se encontram disponíveis na página da DGAE <u>www.dgae.medu.pt.</u>

Para que a validação da candidatura seja realizada com sucesso, deve prestar especial atenção aos seguintes pontos:

- A validação é efetuada através de uma aplicação eletrónica;
- A validação deve ser fundamentada na documentação apresentada pelo/a docente ou na existente no respetivo processo individual;
- As confirmações indevidas fazem incorrer os seus autores em procedimento disciplinar, de acordo com o disposto no n.º 2, do art.º 52.º, do Decreto-Lei n.º 32-A/2023, de 08 de maio, na redação conferida pelo Decreto-Lei n.º 15/2025, de 17 de março;
- Deve garantir que o responsável pela validação eletrónica indicado pelo agrupamento de escolas ou escola não agrupada está na posse, para consulta, de toda a documentação necessária à validação dos dados da candidatura eletrónica relativa a cada docente;
- O processo de validação de cada candidatura eletrónica deverá ser finalizado por quem inicia o processo de validação.

Deve ser prestada toda a informação sobre o estado da validação e os motivos que levaram ao mesmo, sempre que solicitado pelo/a docente.

Mobilidade Interna 2025-2026 Manual Validação MI

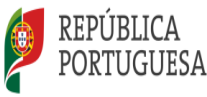

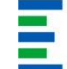

A validação das candidaturas é da exclusiva responsabilidade dos diretores dos agrupamentos de escolas ou escolas não agrupadas(AE/EnA), que devem garantir que todo o processo se realize, impreterivelmente, até às 18:00 horas do último dia do prazo, esperando-se, assim, o cumprimento integral do mesmo.

#### 1.3 Contactos Úteis

Atendimento on-line - E72, permanentemente disponível no SIGRHE.

<u>Centro de Atendimento Telefónico</u> - 213943480, todos os dias úteis, entre as 10:00 horas e as 17:00 horas.

Centro de atendimento presencial na Direção-Geral da Administração Escolar - Loja DGAE

#### 1.4 Prazo

O prazo para validação das candidaturas decorre do dia **24 de julho de 2025,** <u>às 18:00 horas</u> (Portugal continental) do dia <u>29 de julho de 2025</u>.

#### 1.5 Definições, Abreviaturas, Acrónimos e Legenda

- CAT Centro do Atendimento Telefónico
- DGAE Direção-Geral da Administração Escolar
- AE/ENA Agrupamento de Escolas ou Escola Não Agrupada
- **GR** Grupo de Recrutamento

Os ecrãs disponibilizados neste manual são ilustrativos da aplicação, podendo conter ligeiras diferenças face aos ecrãs finais a disponibilizar.

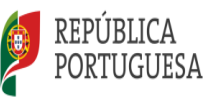

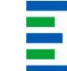

Direção – Geral da Administração Escolar

# 2. Instruções de Utilização

Mobilidade Interna 2025-2026

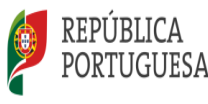

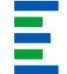

#### 2 Instruções de utilização SIGRHE

#### 2.1 Acesso à aplicação

A aplicação encontra-se disponível no Portal da DGAE ou diretamente através do endereço: https://sigrhe.dgae.medu.pt/.

Nota: As aplicações são compatíveis com Google Chrome 30, Mozilla Firefox 27, Opera 17, Microsoft Internet Explorer 11, Microsoft Edge, OS X 10.9, IOS 5, Android 5.0, Windows Phone 8.1 e Windows 7 ou superior.

Apenas o(a) diretor(a) e o(a) subdiretor(a) poderão aceder à funcionalidade relativa à validação, devendo para tal utilizar os códigos de acesso (número de utilizador e palavra-chave) utilizados para aceder ao SIGRHE.

#### 2.2 Funcionamento geral do SIGRHE

As instruções gerais do funcionamento do SIGRHE encontram-se no Manual de Utilização Geral do SIGRHE, disponível na área *DOCUMENTAÇÃO*, do lado direito do ecrã de entrada do SIGRHE (após autenticação).

| O <i>pe</i> ñ`ERP                                                                                           |                                                         | - <u>Terminer sessão</u><br>Veltar à págna inicial   Estrutura de Mares   Alterar Palerez-thew                                              | Sigree Sistema<br>Gestão<br>Humano                              | Interativo de<br>de Recursos<br>s da Educação |
|----------------------------------------------------------------------------------------------------|---------------------------------------------------------|----------------------------------------------------------------------------------------------------|-----------------------------------------------------------------|-----------------------------------------------|
| GERAL SITUAÇÃO PROFISSIONAL MULTIPLATAFORMA D                                                               | REGISTOS E72                                            |                                                                                                    |                                                                 |                                               |
|                                                                                                    |                                                         |                                                                                                    | INFORMAÇÕES                                                     | P                                             |
|                                                                                                    | BEM-V                                                   | INDO AO SIGRHE!                                                                                                    | DOCUMENTAÇÃO                                                    | <u></u> ^                                     |
| Sistema Interativo de Gestão de Recursos Humanos da Educação (S10<br>estão da sua elhuação profesional      | RHE) visa fornecer às Escolas um ins                    | trumento que permita a pestão integrada dos seus recursos humanos e aos Docentes e Não Docentes disponibilizar as ferramentas necessárias á | 22 Julho Ficha de informação sobre tratamento de dados pessoais | <b>10</b> ~                                   |
| esta de sus situação professoras.<br>sta ferramenta será enriquecida gradualmente, através da criação de mó | dulos, procurando-se que abranja a t                    | otalidade das ações associadas à gestão do Pessoal Docente e do Pessoal não Docente.                                                        | 22 Janeiro Manual Geral de Utilização do SIGRHE<br>2019         | 10                                            |
| ara conhecer em detalhe os menus do SIGRHE, sugere-se a consi                                               | ilta do link "Estrutura de Menus" i                     | no topo do ecrá.                                                                                                    |                                                                 |                                               |
| GERAL<br>- Dados Pessoais<br>- Gentão de Entidades<br>- Consulta de Documento                               |                                                         |                                                                                                    |                                                                 |                                               |
| STURCE OPPORTED                                                                                             | AL<br>1/2022<br>Intratos<br>e sentigo - EPC<br>moursais |                                                                                                    |                                                                 |                                               |

#### Imagem 1 - Ecrã Inicial

A validação de uma candidatura poderá ser efetuada faseadamente, desde que dentro do prazo, não sendo obrigatório efetuar toda a validação de uma só vez.

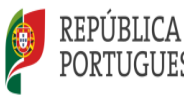

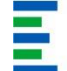

Para retomar a validação, deverá selecionar a candidatura previamente iniciada. Para que a mesma fique imediatamente disponível para edição, deverá carregar no ícone </

Caso não clique no ícone 🧭, irá aceder em modo consulta, pelo que deverá carregar no botão

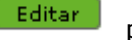

para poder alterar dados e/ou continuar a validação.

#### 2.3 Validação da Candidatura à Mobilidade Interna

Após entrada no ecrã inicial, o utilizador deverá selecionar o separador Situação Profissional.

| • | Mobilidade Interna 2025/2026 |
|---|------------------------------|
|   | Candidatura                  |
|   | ▼Validação                   |
|   | Validação                    |

Imagem 2 - Menus da Aplicação

As funcionalidades do separador selecionado são exibidas num menu, visível do lado esquerdo do ecrã, onde se encontra disponível a opção *Mobilidade Interna 2025/2026 - Validação*.

| Mobilidade Interna 2025 - Validação da Candidatura Eletrónica |                                                                                      |                                                        |                   |              |           |                        |                   |                              |                          |   |
|---------------------------------------------------------------|--------------------------------------------------------------------------------------|--------------------------------------------------------|-------------------|--------------|-----------|------------------------|-------------------|------------------------------|--------------------------|---|
| )<br>Número de utilizador :                                   |                                                                                      |                                                        | 1.1               | Nome :       | :         |                        | 0                 |                              |                          |   |
| 1.3 Número do Documento :                                     |                                                                                      |                                                        | Res               | ultado       | da Valida | ição :                 |                   |                              |                          |   |
| Fase de preenchimento :                                       |                                                                                      |                                                        |                   |              |           |                        |                   |                              |                          | ~ |
|                                                               |                                                                                      |                                                        | ~                 |              |           |                        |                   |                              |                          |   |
| Pesquisar Limpar                                              |                                                                                      |                                                        |                   |              |           |                        |                   |                              | ( 1 - 5 de 5 )           | • |
| NÚMERO DE<br>UTILIZADOR NOME ♠<br>♦                           | TIPO DE<br>CANDIDATO/A 🖨                                                             | CÓDIGO DE<br>GRUPO DE<br>RECRUTAMENTO<br>DE PROVIMENTO | NÚMERO<br>DOCUMEN | DO<br>ITO NI | IF 🗢      | LUGAR DE<br>PROVIMENTO | TELEMÓVEL/TELEFON | RESULTADO<br>DA<br>VALIDAÇÃO | FASE DE<br>PREENCHIMENTO |   |
| 1                                                             | QA/QE - Quadro<br>de Agrupamento<br>de Escolas /<br>Quadro de Escola<br>não Agrupada | 500 - Matemática                                       |                   |              |           | Continente             |                   |                              | Por iniciar              | × |
| 1                                                             | QZP - Quadro de<br>Zona Pedagógica                                                   | 290 - Educação<br>Moral e Religiosa<br>Católica        |                   |              |           | Continente             |                   |                              | Por iniciar              | × |

Imagem 3 - Lista de Candidaturas

Após selecionar o submenu *Validação*, surgirão listados/as os/as candidatos/as que indicaram o AE/ENA, como entidade de validação.

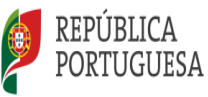

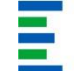

Pode pesquisar uma determinada candidatura, através da funcionalidade específica para o efeito, recorrendo aos filtros disponíveis.

Só poderá iniciar o processo de validação após a seleção de um dos candidatos da lista, carregando

no ícone 🧖 .

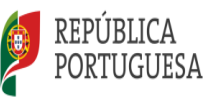

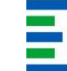

Direção - Geral da Administração Escolar

## 3. Validação Candidatura Mobilidade Interna

Mobilidade Interna 2025-2026

Manual Validação MI

Pág. 11 de 17

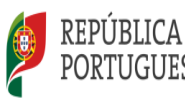

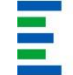

#### 3 Validação da Mobilidade Interna

#### 3.1 Início da validação

#### 3.1.1 Identificação do responsável

Após selecionar uma candidatura, é solicitada a confirmação do contacto telefónico do elemento do órgão de gestão que efetua a validação da candidatura.

| Fase de preenchimento    |                   |            |  |
|--------------------------|-------------------|------------|--|
| Fase de preenchimento :  | Por iniciar       |            |  |
| Resultado da Validação : | Por validar       |            |  |
| Responsável pela Validad | ão da Candidatura |            |  |
| Responsaver pera vandag  |                   |            |  |
| Nome :                   |                   | Contacto : |  |

Imagem 4 - Dados do responsável pela validação

#### 3.1.2 Entidade de Validação

Numa fase prévia do processo de validação, a escola deverá confirmar se a candidatura se encontra na entidade de validação correta.

Docente de carreira de QA/QE, a entidade de validação corresponde ao AE/ENA de provimento à data de <u>1 de setembro de 2025</u>.

Docente de carreira provido/a em QZP, a entidade de validação corresponde ao AE/ENA onde exerceu funções no ano letivo 2024/2025 ou ao AE/ENA de validação indicado pelo candidato, onde consta o seu processo individual.

Caso se trate de docente de carreira QA/QE da "RAA" ou da "RAM", a entidade de validação corresponde ao AE/ENA de validação indicado pelo/a candidato/a.

Antes de iniciar a validação, poderá aceder ao Recibo da Candidatura, em formato PDF. Para o efeito, basta carregar no botão disponibilizado *Handre Candidatura*.

Caso detete um lapso na indicação da entidade de validação, pode encaminhar a candidatura para a entidade correta.

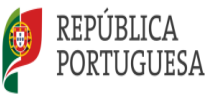

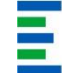

Para este efeito, deve responder <u>Não</u> à questão: *Confirmo que é esta a entidade que vai proceder* à validação desta candidatura? e indicar o código da entidade que deve ser responsável pela validação da mesma.

A candidatura será encaminhada para o AE/ENA que indicar e o docente deixa de constar da lista de candidaturas, identificada no ponto 2.3 deste manual.

| Confirmação Escola de Validação                                                      |           |
|--------------------------------------------------------------------------------------|-----------|
|                                                                                      |           |
| Confirma que é esta a entidade que vai proceder à validação desta candidatura? : Não | Confirmar |
| Indique o código da entidade que deve validar esta candidatura :                     |           |
|                                                                                      |           |

Imagem 5 - Confirmação do AE/ENA de validação

Para efeitos de validação das candidaturas, o AE/ENA deve ter em conta a situação jurídica e funcional do/a docente, com efeitos a 01/09/2025, e os seus elementos de graduação e ordenação.

#### 3.2 Questões

A validação da candidatura inicia-se com a resposta a 6 questões, de acordo com a situação atual do/a candidato/a.

| Validação da Candidatura                                                                                                    |    |
|----------------------------------------------------------------------------------------------------|----|
| Condições Gerais de Admissão - Capítulo III da Parte IV do Aviso n.º 7654-A/2025/2, de 21/03                                                                                                    |    |
| C1. O/A docente apresentou a procuração que confere poderes para a submissão da candidatura em nome do/a docente,<br>de acordo com o estipulado no ponto 21.4 - E do capitulo III da Parte IV do Aviso n.º 7654-A/2025/2, de 21/037 :                                                                                              | >  |
| C2. O/A docente na situação de licença sem vencimento de longa duração não deu cumprimento ao disposto no n.º 1<br>do artigo 48.º do Decreto-Lei n.º 32-A/2023, de 8/05, na redação atual, conjugado com o estipulado no ponto 21.5<br>E do capitulo III da Parte IV do Aviso n.º 7654-A/2025/2, de 21/03? :                       | ×  |
| C3. O/A docente comprovou o lugar de provimento, nos termos do disposto no artigo 4.º, conjugado com o n.º 1 ou<br>n.º 2.º do artigo 30.º, ambos Decreto-Lei n.º 32-A/2023, de 8/05,na redação atual, conjugado com o estipulado no ponto 21.6 - E do<br>capítulo III da Parte IV do Aviso n.º 7654-A/2025/2, de 21/03? :          | •  |
| C4. O/A docente de carreira de agrupamento de escolas ou de escola não agrupada ou de zona pedagógica encontra-se<br>declarado/a incapacitado/a para o exercício de funções docentes pela junta médica regional, nos termos do estipulado<br>no ponto 22.1 - F do capitulo III da Parte IV do Aviso n.º 7654-A/2025/2, de 21/03? : | ×  |
| C5. O/A docente encontra-se abrangido/a por penalidade prevista na lei, nos termos do estipulado no ponto 22.2 - F<br>do capitulo III da Parte IV do Aviso n.º 7654-A/2025/2, de 21/03? :                                                                                                    | ×. |
| C6. O/A docente já realizou o período probatório nos termos do artigo $31.^{ m o}$ do ECD? :                                                                                                    | ×  |
| C7. O/A docente possui habilitação para a docência? :                                                                                                    | ×  |

Imagem 6 - Questões

<u>Atenção:</u>

Mobilidade Interna 2025-2026

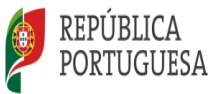

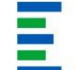

Se escolher:

Questões C1, C2 e C3- a opção <u>Não (Não admite a concurso)</u> Questões C4 e C5 - a opção <u>Sim (Não admite a concurso)</u>

Caso a candidatura fique invalidada nas questões supracitadas, não poderá proceder à validação de mais nenhum campo, considerando-se terminada a validação, e irá aceder, de imediato, ao resumo dos dados. <u>Nestas circunstâncias, o/a candidato/a não pode ser admitido/a a concurso, sendo, por isso, retirado/a do mesmo</u>.

#### <u>Questão n.º 1 - O/A docente apresentou declaração da procuração que confere poderes para</u> <u>apresentação da sua candidatura por outrem? \*</u>

\*Documentação aplicável no caso do/a candidato/a se fazer representar por outrem, para apresentação da sua candidatura.

| Todos os tipos de candidato |                                      |                                                            |  |
|-----------------------------|--------------------------------------|------------------------------------------------------------|--|
|                             | Sim (Admite a concurso)              | Caso o docente apresente a declaração da procuração.       |  |
| Selecione                   | Não Relevante (Admite a<br>concurso) | Caso não se aplique.                                       |  |
|                             | Não (Não admite a concurso)          | Caso o/a docente não apresente a declaração de procuração. |  |

Questão n.º 2- O/A docente na situação de Licença sem Vencimento de Longa Duração não deu cumprimento ao disposto no n.º 1 do artigo 48.º do Decreto-Lei n.º 32-A/2023, de 8/05, na redação atual?

|           | Todos os tipos de candidato          |                                                     |  |  |
|-----------|--------------------------------------|-----------------------------------------------------|--|--|
| Coloriana | Não Relevante (Admite a<br>concurso) | Caso não se aplique.                                |  |  |
| Selectone | Não (Não admite a concurso)          | Caso o/a docente não comprove ter dado cumprimento. |  |  |

Questão n.º 3- O/A docente comprovou o lugar de provimento, nos termos do disposto no artigo 4.º, conjugado com o n.º 1 ou n.º 2.º do artigo 30.º, ambos Decreto-Lei n.º 32-A/2023, de 8/05,na redação atual?

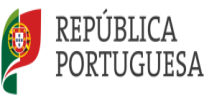

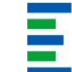

| Todos os tipos de candidato |                             |                                |  |
|-----------------------------|-----------------------------|--------------------------------|--|
| Selecione                   | Sim (Admite a concurso)     | Caso o/a docente comprove.     |  |
| Jeteelone                   | Não (Não admite a concurso) | Caso o/a docente não comprove. |  |

### Questão n.º 4- O/A docente está declarado/a incapaz pela junta médica para o exercício das funções docentes pela junta médica regional?

A escola deve atestar se o/a docente se encontra incapacitado/a para o exercício de funções docentes.

| Todos os tipos de candidato |                             |                                                                    |  |
|-----------------------------|-----------------------------|--------------------------------------------------------------------|--|
| Selecione                   | Não (Admite a concurso)     | Caso o/a docente não esteja declarado/a incapaz pela junta médica. |  |
|                             | Sim (Não admite a concurso) | Caso o/a docente esteja declarado/a incapaz pela junta médica.     |  |

#### Questão n.º 5 - O/A docente encontra-se abrangido/a por penalidade prevista na lei?

O/A AE/ENA deverá atestar se o/a docente se encontra abrangido/a por penalidade prevista na lei.

| Todos os tipos de candidato |                             |                                                                                                    |  |  |  |  |
|-----------------------------|-----------------------------|----------------------------------------------------------------------------------------------------|--|--|--|--|
| Selecione                   | Não (Admite a concurso)     | Caso o/a docente não esteja abrangido/a por<br>uma penalidade ou não tenha conhecimento<br>da situação. |  |  |  |  |
|                             | Sim (Não admite a concurso) | Caso o/a docente esteja abrangido/a por uma penalidade.                                                 |  |  |  |  |

Questão n.º 6 - O/A docente já realizou o período probatório nos termos do artigo 31.º do ECD?

| Todos os tipos de candidato |                    |                                  |  |  |  |
|-----------------------------|--------------------|----------------------------------|--|--|--|
|                             | Sim (já realizou)  | Caso o/a docente tenha efetuado. |  |  |  |
| Selecione                   | Não (Não realizou) | Caso o/a docente tenha efetuado. |  |  |  |
|                             | Não Aplicável      | Caso não se aplique              |  |  |  |

#### Questão n.º 7 - O/A docente possui habilitação para a docência?

O/A AE/ENA deverá atestar se o/a docente possui habilitação para a docência.

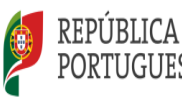

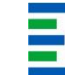

| Todos os tipos de candidatos |     |                                                             |  |  |  |  |
|------------------------------|-----|-------------------------------------------------------------|--|--|--|--|
| Selecione                    | Sim | Caso o/a docente possua habilitação para a<br>docência.     |  |  |  |  |
| Selecione                    | Não | Caso o/a docente não possua habilitação para a<br>docência. |  |  |  |  |

Caso selecione *SIM* na <u>questão n.º 7</u>, surgirá um campo relativo ao <u>Tipo de Habilitação</u>, devendo selecionar se o docente possui Qualificação Profissional ou Habilitação Própria.

Se selecionar Habilitação Própria deverá confirmar se possui:

- Curso pré-processo de Bolonha reconhecido \*
- Requisitos de formação pós-Bolonha fixados pelo DL n.º 80-A/2023, de 6 de setembro \*\*

Caso selecione *Não*, surgirá um campo aberto, onde deverá justificar a opção selecionada na questão C7.

Poderá encontrar mais informação sobre cursos que conferem habilitação própria acedendo à página da DGAE.

#### Habilitação Pré-Processo de Bolonha:

Após clicar no link e aceder à página da DGAE, deve selecionar a opção "Cursos reconhecidos como habilitação própria" que se encontra nesta página. Seguidamente, deve escolher o ficheiro que contém o grupo de recrutamentos que pretende e procurar a linha onde consta o nome do curso ou outra habilitação, o grau, o estabelecimento de ensino superior e, se as houver, as condições especiais.

\* <u>Listas de cursos pré-Bolonha reconhecidos pelo Despacho Normativo n.º 32/84, de 9 de fevereiro e diplomas</u> subsequentes como habilitação própria

Habilitação Própria Pós-Bolonha:

\*\* Decreto-Lei n.º 80-A/2023, de 6 de setembro

Caso subsistam dúvidas relativamente às habilitações dos/as docentes deverá enviar uma mensagem, via E72, selecionando Área: Recursos Humanos e Formação e Tema: habilitações próprias/profissionais para a docência

Confirmadas as questões, irá prosseguir a validação dos diferentes campos da candidatura.

Mobilidade Interna 2025-2026

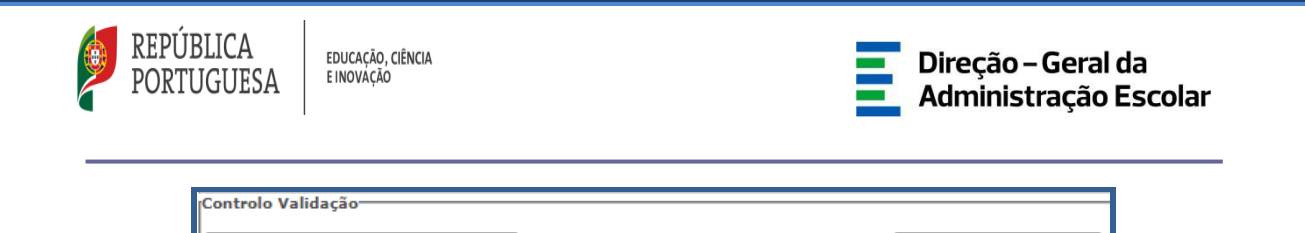

Imagem 7 - Confirmação das Questões

Confirmar Questõe

#### 3.3 Validação da candidatura

Retroceder (recomeçar validação)

Deverá ter especial atenção na validação dos campos referentes ao *Tipo do Candidato, Lugar de Provimento* e *Qualificação Profissional*, uma vez que a sua incorreta validação/invalidação poderá ter consequências na situação concursal do candidato.

O AE/ENA deve efetuar a validação, confrontando os elementos indicados na candidatura com os documentos do/a docente e indicar:

- Sim (valida) no caso de verificar/confirmar os elementos indicados na candidatura e os documentos do/a docente.
- *Corrigido e Sim (valida)* no caso de ter verificado a existência de algum erro e de necessitar de proceder à sua correção.

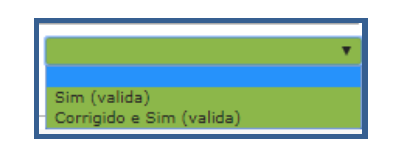

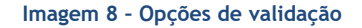

Caso tenha optado pela opção *Corrigido e Sim (valida)*, o campo em causa irá assumir o modo de edição, permitindo a retificação dos dados indicados pelo/a docente.

Ao longo da validação, deve ter em atenção a situação jurídica e funcional indicada pelo/a docente.

| 2 Tipo e situação profissional do | /a candidato/a                                                     |   |                               |
|-----------------------------------|--------------------------------------------------------------------|---|-------------------------------|
| 2.1 Tipo de candidato/a           |                                                                    |   |                               |
| 2.1 Tipo de candidato/a : QA/QE   | - Quadro de Agrupamento de Escolas / Quadro de Escola não Agrupada | ~ | ~                             |
| 2.2 Situação profissional do/a c  | andidato/a                                                         |   | Sim (valida)                  |
| 2.2.1 Lugar de provimento : Con   | itinente                                                           | ~ | Corrigido e Sim (valida)<br>V |
| L                                 |                                                                    |   |                               |

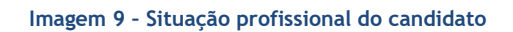

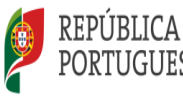

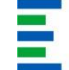

Os docentes que não se apresentaram ao Concurso de Transição de QZP 2023 e que, até à data, não obtiveram novo vínculo indicaram, no campo 2.2.3, os QZP criados pela Portaria n.º 79 B/94, de 4 de fevereiro.

À medida que vai avançando neste processo, a entidade de validação deve confirmar/gravar dados, carregando no botão <sup>Confirmar/Gravar Dados</sup>.

Após a validação dos campos relativos à identificação, ao tipo e à situação profissional do/a candidato/a, irá iniciar a validação relativa à situação de mobilidade.

3.3.1 Situação de mobilidade- Prioridades a concurso

| 4 Situação de Mobilidade                                                                                                    |                                                 |
|----------------------------------------------------------------------------------------------------|-------------------------------------------------|
|                                                                                                    |                                                 |
| Aferição da 1.ª Prioridade da Mobilidade Interna                                                                                                    |                                                 |
| 4 1 1 Docente de carreira vinculado a agrupamento de escolas ou escola não agrupada ou quadro de                                                                   |                                                 |
| zona pedagógica a quem não é possível atribuir, pelo menos 8 horas de componente letiva : Não                                                                      | ~                                               |
|                                                                                                    |                                                 |
| 4.2 Aferição da 2.ª Prioridade da Mobilidade Interna                                                                                                    | Sim (valida)                                    |
| 4.2.1. Docente de carreira vinculado a guadro de AE/ENA que pretenda evercer                                                                                       | Corrigido e Sim (valida)                        |
| transtoriamente funções docentes noutro AL/ENA do Continente?:                                                                                                    |                                                 |
|                                                                                                    |                                                 |
| 4.3 Aferição da 3.ª Prioridade da Mobilidade Interna - alínea d) do n.º 1 do art.º 18.º, conjugado com alínea c) do n.º                                            | 1 do art.º 30.º ambos do DL n.º 32-A/2023, de 8 |
| de maio, na redação atual.                                                                                                    |                                                 |
| 4.3.1 Docente de carreira vinculado a guadro de AE/EnA ou de OZP que se encontra em                                                                                |                                                 |
| incumprimento do dever de aceitação da colocação obtida, no concurso interno de 2025. : Não                                                                        | ~                                               |
|                                                                                                    | -i                                              |
| 4.4 Arerição da 3.º Prioridade da Mobilidade Interna - alinea C) do n.º 1 do art.º 30.º do DL n.º 32-A/2023, de 8 de m<br>art º 8 do DL n.º 15/2025 de 17 de marco | alo, na redação atual, conjugado com o n.º 3 do |
|                                                                                                    |                                                 |
| 4.4.1 Docente de carreira vinculado a quadro de QZP em resultado do concurso externo extraordinário                                                                |                                                 |
| regulado pelo DL n.º 5/-A/2024, de 13 de setembro, com habilitação propria, conforme n.º 3 do art.º 8.º do                                                         | lão 🗸 🗸                                         |
| Parte IV do Aviso de abertura do concurso - Aviso n.º 7654-A/2025/2, de 21 de março :                                                                              |                                                 |
|                                                                                                    |                                                 |
|                                                                                                    |                                                 |

Imagem 10 - Situação de Mobilidade

Caso se trate de um/a docente QA/QE, ao/à qual já é possível atribuir pelo menos 8 horas de componente letiva, e que se encontrava a concurso em 1.ª prioridade, no momento da validação, deverá selecionar *Corrigido e Sim (valida)* e responder <u>Não</u> no **campo 4.1.1**.

Caso seja opositor/a apenas na 1.ª prioridade, o/a candidato/a deixa de estar a concurso. Passará a ser opositor/a apenas na 2ª prioridade, se inicialmente manifestou esse interesse.

O campo 4.3 só será validável caso se trate de docente de carreira que se encontre em incumprimento do dever de aceitação da colocação obtida no concurso interno de 2025.

O **campo 4.4** será validável caso se trate de docente de carreira vinculado em QZP, em resultado do concurso externo extraordinário, regulado pelo DL n.º 57-A/2024, de 13 de setembro, <u>com</u> <u>habilitação própria</u>.

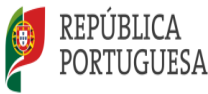

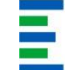

#### Atenção:

Os docentes de carreira vinculados a quadro de QZP, em resultado do concurso externo extraordinário regulado pelo DL n.º 57-A/2024, de 13 de setembro, com habilitação própria, poderão ser opositores em 1.ª prioridade, caso tenham concluído a qualificação profissional até ao fim do prazo da candidatura à Mobilidade Interna 2025/2026, desde que apresentem os documentos comprovativos da habilitação declarada.

Terminada esta fase, após confirmar/gravar dados, deverá passar à validação das graduações.

#### 3.3.2 Graduações

Para aceder às graduações deverá carregar no ícone 🥒 . Em seguida, deverá proceder à validação de cada campo.

| Grauuações                                      |                                               |                                            |                                                                                                    |                                                                      |                                     |                                                  |                                           |                             |                                        |   |
|-------------------------------------------------|-----------------------------------------------|--------------------------------------------|----------------------------------------------------------------------------------------------------|----------------------------------------------------------------------|-------------------------------------|--------------------------------------------------|-------------------------------------------|-----------------------------|----------------------------------------|---|
| Mobilidade Interna 2025 - Graduação - Validação |                                               |                                            |                                                                                                    |                                                                      |                                     |                                                  | •                                         |                             |                                        |   |
| ORDEM DE<br>MANIFESTAÇÃO<br>DA GRADUAÇÃO<br>◆   | ORDEM DA<br>GRADUAÇÃO<br>1.ª<br>PRIORIDADE \$ | CÓDIGO DO<br>GRUPO DE<br>RECRUTAMENTO<br>€ | CÓDIGO DO GRUPO DE<br>RECRUITAMENTO PARA O QUAL<br>POSSUI QUALIFICAÇÃO<br>PROFISSIONAL OU ÁREA<br>DISCIPLINAR ESPECÍFICA<br>(GRS30) CONFORME ARTIGO<br>S6.º DO DECRETO-LEI Nº 32-<br>A/2023, DE 08 DE MAIO, NA<br>REDAÇÃO ATUAL. <b>\$</b> | grau 🛊                                                               | ANTES DA<br>PROFISSIONALIZAÇÃO<br>♦ | APÓS A<br>PROFISSIONALIZAÇÃO<br>ATÉ 31/08/2024 ✿ | DIAS DE<br>SERVIÇO ATÉ<br>31/08/2024<br>♦ | ESTADO DA<br>GRADUAÇÃO<br>∳ | FASE DE<br>PREENCHIMENTO<br>€          |   |
| A                                               | 1                                             | 620 - Educação<br>Física                   |                                                                                                    | Mestrado<br>em Ensino,<br>2.º Ciclo do<br>Processo de<br>Bolonha (M) | 415                                 | 884                                              | 0                                         | Por validar                 | Grupo<br>Recrutamento por<br>Confirmar | × |

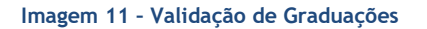

Caso pretenda alterar/corrigir a validação efetuada, deverá carregar no botão Modificar Graduação

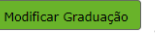

Terminado este processo, deverá carregar no botão Finalizar.

Quando a(s) graduação(ões) estiver(em) no estado Finalizado, deverá carregar no botão 🖻 Graduașões , disponível no final da página.

Deve assegurar-se de que todas as graduações estão no estado Finalizado.

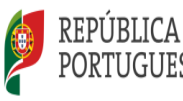

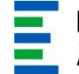

#### 3.3.3 Alteração de campos e consequências

Deverá ter especial atenção ao facto de que, ao proceder à correção de dados inseridos pelo candidato, poderão surgir novos campos, <u>sem dados pré-preenchidos</u> e, neste caso, deve selecionar a opção *"Corrigido e Sim (Valida)"* a fim de editar o campo.

A escolha de outras opções poderá levar à eliminação de campos.

Em alguns casos, a validação pode ter como consequência a eliminação de algumas opções de candidatura ou da própria candidatura (ex: candidatura à 1ª. prioridade).

Nesse caso, deve seguir as orientações da aplicação e introduzir os dados corretos para os novos campos que surgem.

A título de exemplo, a alteração do campo *Tipo de Candidato* pode ter as seguintes consequências:

#### • Se o campo 2.1 for alterado de QZP para QA/QE

Considerando que o/a docente apenas foi opositor/a à 1.ª prioridade, deverá preencher o campo 2.2.2, selecionando *Corrigido e Sim (Valida)*. No caso de o AE/ENA de provimento o/a ter identificado na aplicação da ICL1, o/a docente continuará posicionado/a na 1ª prioridade.

#### • Se o campo 2.1 for alterado de QA/QE para QZP

No caso de o/a docente ser candidato/a apenas na 1.ª ou na 1.ª e 2.ª ou apenas na 2.ª prioridade, fica a concurso na 1.ª prioridade. Deverá selecionar *Corrigido e Sim (Valida)* e preencher os campos 2.2.3 e 2.2.3.1.

#### Alteração do campo 2.2.4 para o código de grupo de recrutamento 290

Caso o/a candidato/a, opositor em 1.ª prioridade, altere o grupo de recrutamento para 290-Educação Moral e Religiosa, na etapa da validação da graduação, é solicitada a confirmação de dioceses, confirmação essa que deve ser efetuada mesmo na ausência das mesmas. No caso de o/a candidato/a se posicionar na 2.ª prioridade, a candidatura será retirada por não ter preferências/dioceses assinaladas.

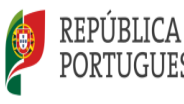

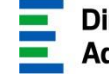

< Modificar Validação

3.3.4 Finalização do Processo e Submissão

Terminado o processo, deverá rever cuidadosamente a validação efetuada.

Caso detete algum erro, poderá retroceder na validação, carregando em Modificar Anterior. Se verificar a necessidade de repor os dados iniciais, deverá retroceder até *Identificação do candidato*.

Se pretender finalizar, deverá carregar em 🖙 Confirmar Validação .

Após verificação dos dados e confirmação dos mesmos, irá aceder a uma página resumo onde poderá novamente verificar a validação efetuada.

Se detetar algum lapso, pode ainda retroceder, carregando em

Após verificação, deverá submeter a validação, mediante introdução da palavra-chave.

| Controlo Validação  |                 |          |
|---------------------|-----------------|----------|
| Modificar Validação | Palavra-Chave : | Submeter |

Imagem 12 - Submissão